NovaChat-Gerätesoftware-Update

Prentke Romich GmbH Tel.: 0561 · 78 55 9·0 · Fax: 0561 · 78 55 9·29 Goethestr. 31 · D·34119 Kassel Internet: www.prentke-romich.de · E-Mail: info@prentke-romich.de

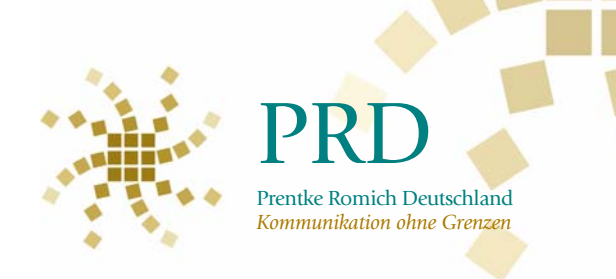

auf

## WICHTIGER HINWEIS

Das Updaten geschieht auf eigene Gefahr! Für eventuellen Datenverlust sowie Fehler an Hard- oder Software, die aufgrund der Ausführung des Updates auftreten, übernimmt die Prentke Romich GmbH keinerlei Haftung. Dies erkennt der Kunde bei Ausführung des Updates an.

## FÜHREN SIE VOR DEM UPDATE AUF JEDEN FALL EINE DATENSICHERUNG DES AKTIVEN VOKABUALRS DURCH ÜBERTRAGEN DES VOKBULARS AUF DEN NOVACHAT-EDITOR!

## ANLEITUNG

1. Prüfen Sie die in Ihrem NovaChat aktuell enthaltene Version der Software. Drücken Sie die Taste MENÜ dem Tablet. Wählen Sie den Reiter "Hilfe". Wählen Sie die Option "Über NovaChat… ". Im Beispiel ist die Version 1.6.0 installiert:

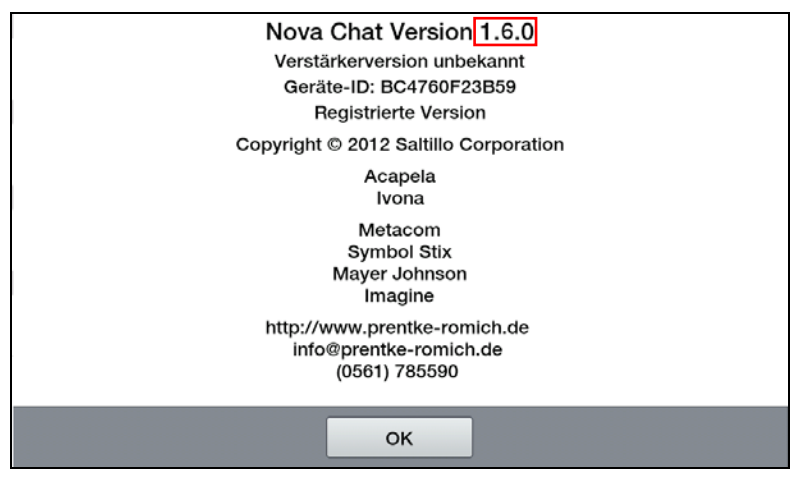

Ein Update kann nur durchgeführt werden, wenn die Versionsnummer des Updates größer ist als die Versionsnummer der installierten Software (im Beispiel müsste mind. 1.6.1 installiert werden).

- Laden Sie die zu Ihrem NovaChat passende Update-Datei (z.B. "NovaChat 7 Software-Update Version 1.6.0 auf 1.7.0") von unserer Homepage herunter. Es handelt sich um eine gepackte Datei. Entpacken Sie die Datei, um die eigentliche Updatedatei(en) zu extrahieren.
- 3. Verbinden Sie Ihr NovaChat-Gerät mit dem mitgelieferten USB-Kabel mit Ihrem Computer.
- 4. Nur NovaChat 5: wählen Sie die Option "USB-Speicher verbinden". NovaChat 7 und NovaChat 10 wechseln automatisch in den Transfermodus.
- 5. Öffnen Sie auf dem Computer den Windows Explorer und suchen Sie das Tablet

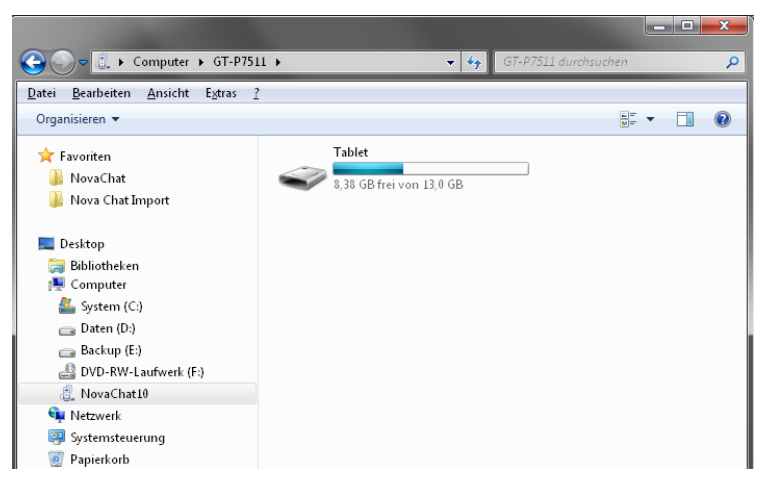

6. Navigieren Sie zum Verzeichnis "\ChatPC\update" und öffnen Sie es. Der Ordner sollte leer sein.

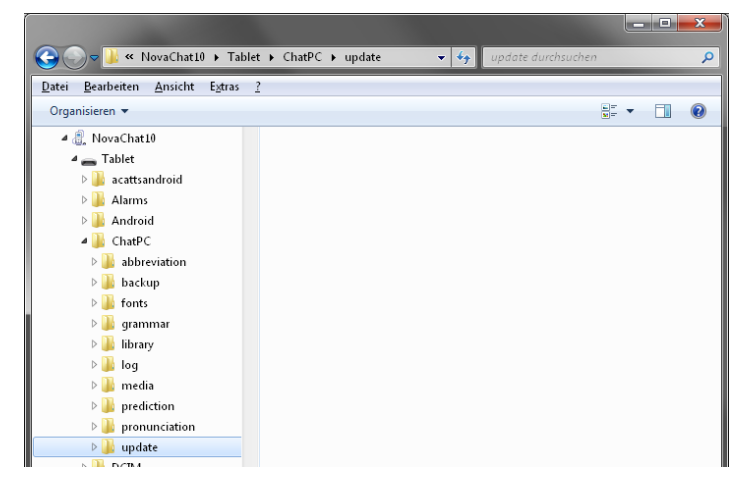

7. Kopieren Sie die in Schritt 2 entpackten \*.c4x-Datei(en) in den Ordner "ChatPC\update" auf dem Tablet

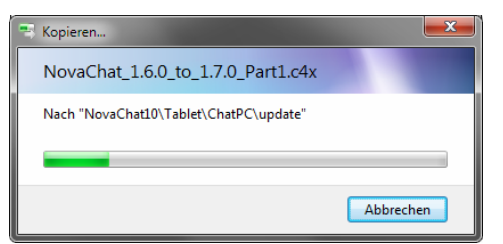

- 8. Warten Sie ab, bis der Kopiervorgang abgeschlossen ist.
- 9. Nur NovaChat 5: wählen Sie die Option "Ausschalten".
- 10.Trennen Sie das NovaChat-Gerät vom Computer, indem Sie das USB-Kabel abziehen.
- 11.Schließen Sie das Netzteil an das NovaChat-Gerät an.
- 12.Das Update startet automatisch.
- 13.Folgende Sie den Anweisungen auf dem NovaChat-Gerät. Es werden in der Regele mehrere Anwendungen installiert, pro Anwendung müssen Sie ggf. das Ersetzen erlauben bzw. "OK" drücken.
- 14. Anschließend startet das NovaChat-Gerät. Prüfen Sie die in angezeigte Versionsnummer. Drücken Sie die Taste

MENÜ **MEN**ü auf dem Tablet. Wählen Sie den Reiter "Hilfe". Wählen Sie die Option "Über NovaChat… ".

| Nova Chat Version 1.7.0               |
|---------------------------------------|
| Verstärkerversion unbekannt           |
| Geräte-ID: BC4760F23B59               |
| Registrierte Version                  |
| Copyright © 2012 Saltillo Corporation |
| Acapela                               |
| Ivona                                 |
| Metacom                               |
| Symbol Stix                           |
| Imagine                               |
| http://www.preptice.remich.do         |
| info@prentke-romich.de                |
| (0561) 785590                         |
|                                       |
| ок                                    |
|                                       |